# 使用NFS在SNS设备上安装ISE操作系统

## 目录

<u>简介</u>

<u>先决条件</u>

<u>要求</u>

<u>使用的组件</u>

### <u>配置</u>

<u>1 节.在Ubuntu上启用NFS服务器</u> <u>2 节.将ISO映射到硬件上的引导设备</u> <u>3 节.安装37xx硬件的ISE</u> <u>4 节.安装36xx硬件的ISE</u> <u>第5部分:从CIMC盒中卸载ISO映像(SNS 36xx和SNS 37xx)</u>

# 简介

本文档介绍使用NFS而不是KVM虚拟驱动器在SNS设备上安装ISE的步骤。

# 先决条件

- SNS服务器
- 身份服务引擎(ISE) ISO
- 网络文件系统(NFS)服务器

### 要求

思科建议您具备ISE和SNS思科集成管理控制器(CIMC)的基本知识。

使用的组件

本文档中的信息基于以下软件和硬件版本:

- SNS-36xx
- SNS-37xx

本文档中的信息都是基于特定实验室环境中的设备编写的。本文档中使用的所有设备最初均采用原 始(默认)配置。如果您的网络处于活动状态,请确保您了解所有命令的潜在影响。

## 配置

1节.在Ubuntu上启用NFS服务器

步骤1:使用命令sudo apt install nfs-kernel-server在Ubuntu上安装NFS服务器。

第二步:使用命令sudo mkdir -p /mnt/nfs\_share创建NFS共享目录。

第三步:使用sudo chown -R superadmin:admin\_group /mnt/nfs\_share/删除对文件夹的限制。

根据命令, superadmin表示用户, admin\_group表示用户组。这样, 您可以根据用户帐户和用户组限制用户。

第四步:使用sudo chmod 327 /mnt/nfs\_share为文件夹提供读写权限。

根据chmod,327文件夹名称为用户提供写和执行(3)权限,w(2)为组提供权限,为用户提供读、写和执行权限。

第五步:使用sudo vim /etc/exports授予对NFS文件夹的客户端系统的访问权限。

运行该命令后,请按I以插入文件路径和客户端子网,以便使用/mnt/nfs\_share 192.168.146.0/24(rw,sync,nosubtree\_check)访问NFS共享。

/mnt/nfs\_share:已在系统上创建的NFS文件夹

192.168.146.0/24:已添加的子网是可访问NFS共享的客户端子网

rw:文件夹的读写权限

sync:对硬盘的写入权限

no\_subtree\_check:跳过文件夹上的子树检查

按esc,然后键入:wq以写入和退出文件/etc/exports。

第六步:使用sudo exportfs -a导出系统上的NFS共享目录。

步骤 7.请在系统上重新启动NFS服务,以便使用sudo systemctl restart nfs-kernel-server使更改生效。

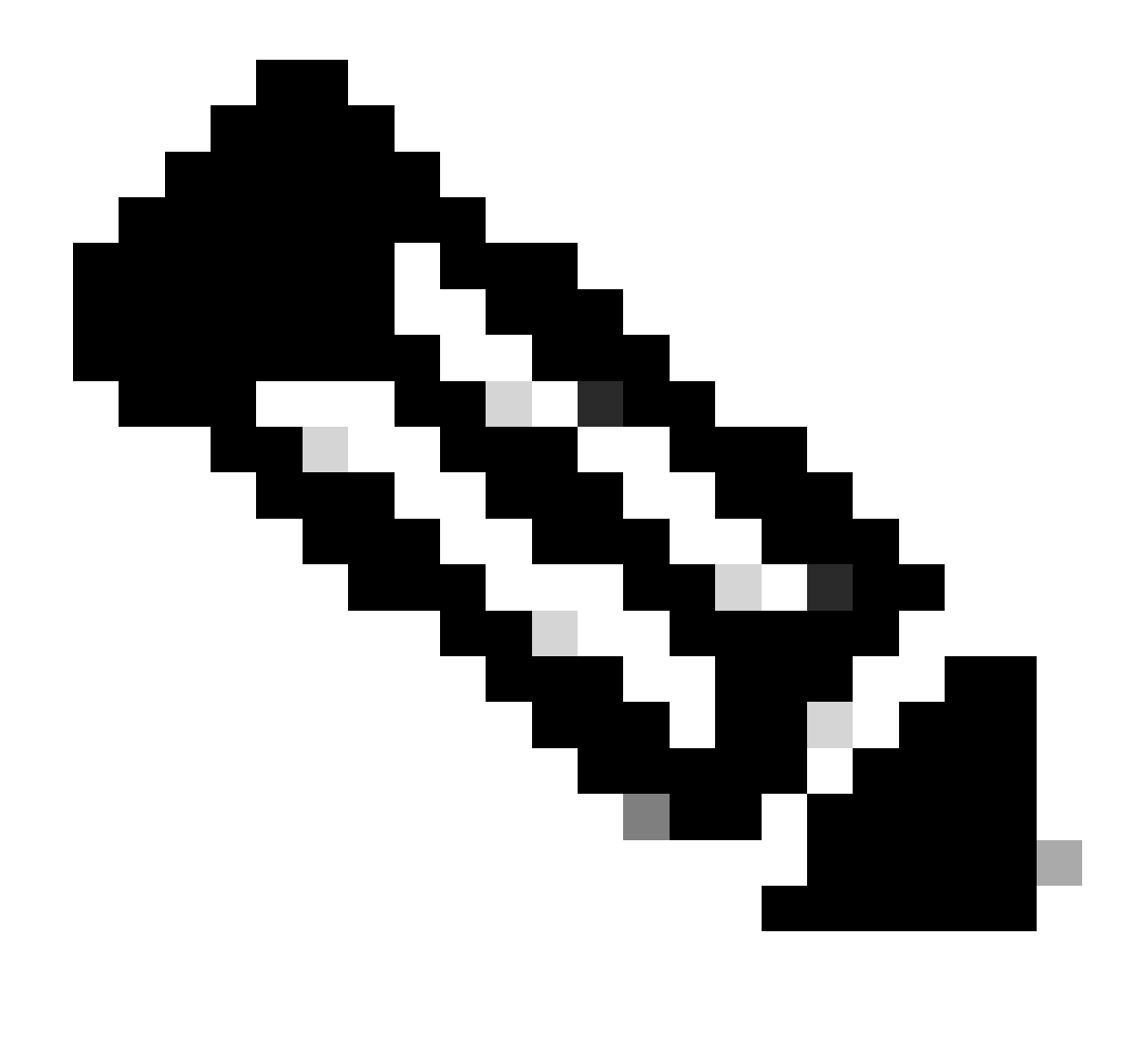

**注意**:确保NFS端口在操作系统上处于打开状态,并在NFS服务器和ISE服务器之间建立通信以防止任何中断。

2节.将ISO映射到硬件上的引导设备

要从Cisco.com下载ISE ISO,请导航至Downloads > Products > Security > Access Control and Policy > Identity Services Engine > Identity Services Engine Software(此处)。

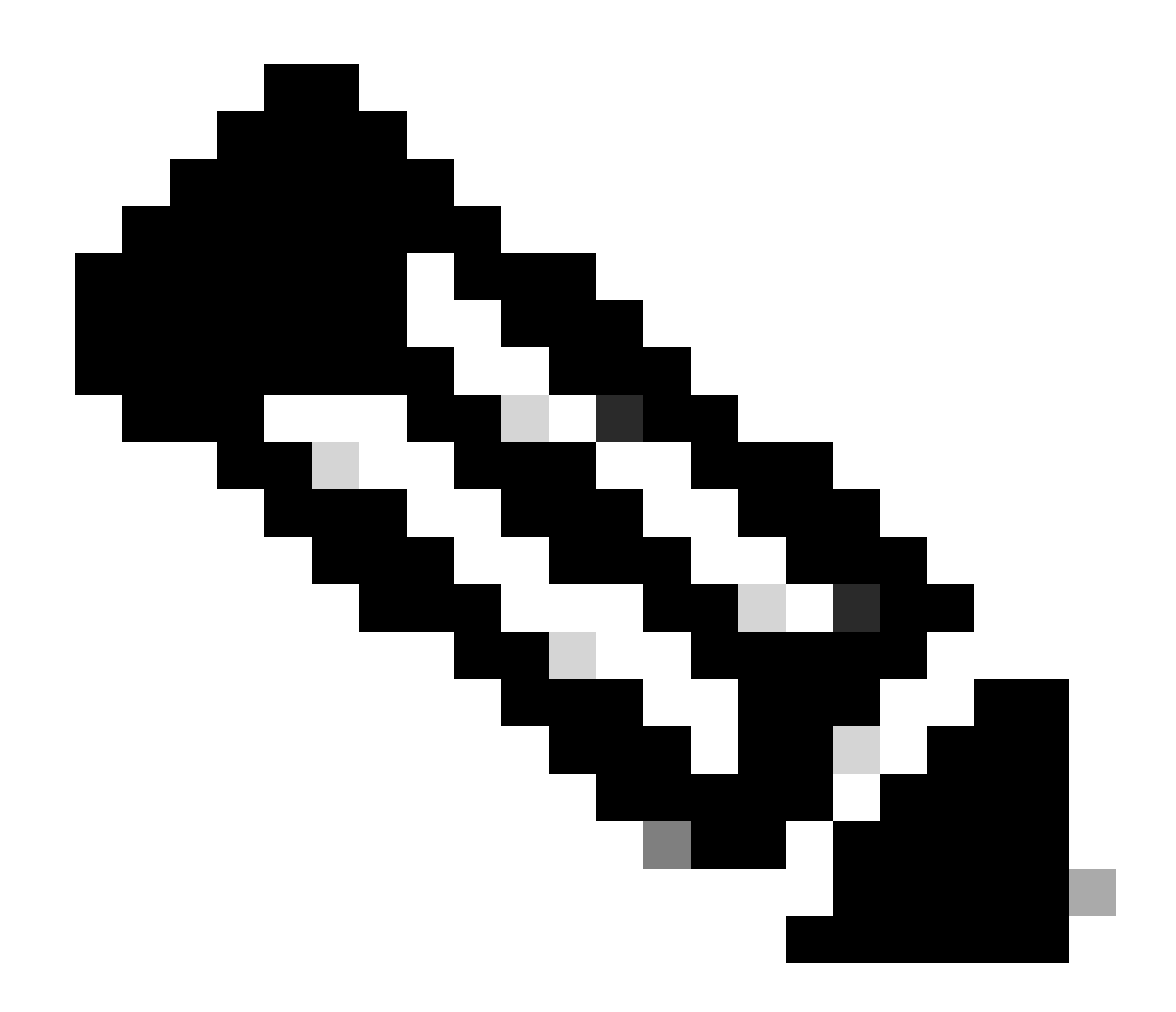

**注意**:在准备将ISO安装到硬件之前,请确保检查受支持硬件的版本说明。

步骤1:NFS服务器必须映射到SNS盒才能继续安装。在CIMC中,导航到Compute > Remote Management > Virtual Media > Add New Mapping。

| Add New Mapp  | bing                | 0 ×  |               |   |
|---------------|---------------------|------|---------------|---|
|               |                     | 1    |               |   |
| Volume        | NFS                 | J    |               |   |
| Mount Type:   | NFS                 | ]    | d 0 / Total 0 | ž |
| Remote Share: | 10.127.196.169:/NFS | ]    |               |   |
| Remote File:  | test.iso            | ]    |               |   |
| Mount Optio   | nolock              | ] 🕜  | tatus         |   |
|               | Save                | ncel |               |   |
|               |                     | noer |               |   |
|               |                     |      |               |   |
|               |                     |      |               |   |

在卷中,提供驱动器的名称,并且安装类型必须选择为NFS。

在"远程共享"下,输入服务器IP:/File路径以从NFS服务器获取映像。在Remote File中,输入要在Hardware SNS框中加载的映像的文件 名。

| S       Remote Management       Power Policies       PID Catalog       Persistent Memory         ual KVM       Virtual Media       Serial over LAN                                                                                                    | 10.00         |                                               |                                |                   |                                   |                    |              |                          |     |
|----------------------------------------------------------------------------------------------------|---------------|-----------------------------------------------|--------------------------------|-------------------|-----------------------------------|--------------------|--------------|--------------------------|-----|
| ual KVM       Virtual Media       Serial over LAN         vKVM Console Based vMedia Properties       Enabled         Enabled       Active Sessions 1         Low Power USB Enabled       C         Cisco IMC-Mapped vMedia       Last Mapping Status         Last Mapping Status       Success         rrent Mapping       Properties         Volume       Mount Type         Remote Share       Remote File         Status       Mapping Status         NFS       nfs       10.127.196.169/NFS         texture       OK       Mapping | 5105          | Remote Ma                                     | nagement                       | Power Policies    | PID Catalog                       | Persistent Memory  |              |                          |     |
| vKVM Console Based vMedia Properties<br>Enabled<br>Active Sessions 1<br>Low Power USB Enabled<br>Cisco IMC-Mapped vMedia<br>Last Mapping Status Success<br>rrent Mappings<br>From thapping Properties Unmap Remap Delete<br>Volume Mount Type Remote Share Remote File Status Mapping Status Mapping Status<br>NFS nfs 10.127.196.169/NFS test.iso OK Mapped                                                                                                    | Virtual       | KVM Virtu                                     | al Media                       | Serial over LAN   |                                   |                    |              |                          |     |
| vKVM Console Based vMedia Properties<br>Enabled Ø<br>Active Sessions 1<br>Low Power USB Enabled Ø<br>Cisco IMC-Mapped vMedia<br>Last Mapping Status Success<br>rrent Mappings<br>Add New Mapping Properties Unmap Remap Delete<br>Volume Mount Type Remote Share Remote File Status Mapping Status<br>NFS nfs 10.127.196.169/NFS test.iso OK Mapped                                                                                                    |               |                                               |                                |                   |                                   |                    |              |                          |     |
| Enabled Image: Circumper USB Enabled   Cisco IMC-Mapping Status Success                                                                                                    | • vK          | VM Console                                    | Based vMed                     | lia Properties    |                                   |                    |              |                          |     |
| Active Sessions 1         Low Power USB Enabled          Cisco IMC-Mapping Status         Last Mapping Status         Success         Add New Mapping         Properties         Unmap       Remote File         Status       Mapping Status         NFS       nfs         10.127.196.169/NFS       text.iso         OK       Mapping                                                                                                    |               |                                               | Enabled                        | $\checkmark$      |                                   |                    |              |                          |     |
| Low Power USB Enabled ✓         Cisco IMC-Mapping Status         Last Mapping Status       Success         rrrent Mappings       Selected 0 / Total 1 ≮         Add New Mapping       Properties       Ummap       Delete         Volume       Mount Type       Remote Share       Remote File       Status       Mapping Status         NFS       nfs       10.127.196.169/NFS       test.iso       OK       Mapped                                                                                                    |               | A                                             | ctive Sessions                 | 1                 |                                   |                    |              |                          |     |
| Cisco IMC-Mapping Status       Success         rrent Mappings       Success         Add New Mapping       Properties       Ummap       Delete         Volume       Mount Type       Remote Share       Remote File       Status       Mapping Status       Mapping Status         NFS       nfs       10.127.196.169/NFS       text.iso       OK       Mapped                                                                                                    |               | Low Powe                                      | r USB Enabled                  | $\checkmark$      |                                   |                    |              |                          |     |
| Cisco IMC-Mapped vMedia         Last Mapping Status       Success         rrrent Mappings       Selected 0 / Total 1 \$         Add New Mapping       Properties       Ummap       Delete         Volume       Mount Type       Remote Share       Remote File       Status       Mapping Status       Mapping Status         NFS       nfs       10.127.196.169/NFS       test.iso       OK       Mapped                                                                                                    |               |                                               |                                |                   |                                   |                    |              |                          |     |
| Last Mapping Status       Success         rrent Mappings       Selected 0 / Total 1         Add New Mapping       Properties       Unmap       Remap       Delete         Volume       Mount Type       Remote Share       Remote File       Status       Mapping Status       Image: Constraint of the status         NFS       nfs       10.127.196.169/NFS       test.iso       OK       Mapped                                                                                                    | • C           | isco IMC-Ma                                   | pped vMedia                    | a                 |                                   |                    |              |                          |     |
| Selected 0 / Tota 1       Selected 0 / Tota 1       Add New Mapping       Properties     Unmap     Remap       Oblete     Status     Mapping Status       NFS     nfs     10.127.196.169/NFS     test.iso     OK     Mapped                                                                                                    |               | Last                                          | Mapping State                  | IS Success        |                                   |                    |              |                          |     |
| Selected 0 / Total 1       Add New Mapping       Properties     Unmap     Remap     Delete       Volume     Mount Type     Remote Share     Remote File     Status     Mapping Status       NFS     nfs     10.127.196.169/NFS     testiso     OK     Mapped                                                                                                    |               |                                               |                                | ana di kata di ka |                                   |                    |              |                          |     |
| Add New Mapping     Properties     Unmap     Remap     Delete       Volume     Mount Type     Remote Share     Remote File     Status     Mapping Status       NFS     nfs     10.127.196.169/NFS     testiso     OK     Mapped                                                                                                    |               |                                               |                                |                   |                                   |                    |              | Selected 0 / Total 1     | Ö., |
| Volume         Mount Type         Remote Share         Remote File         Status         Mapping Status           NFS         nfs         10.127.196.169/NFS         testiso         OK         Mapped                                                                                                    | Currer        | nt Mappings                                   |                                |                   |                                   |                    |              | Selected 07 Total 1      |     |
| NFS         nfs         10.127.196.169/NFS         test.iso         OK         Mapped                                                                                                    | Currei<br>Add | nt Mappings<br>New Mapping                    | Propertie                      | unmap             | Remap Dele                        | te                 |              | Selected 07 Iotal 1      |     |
|                                                                                                    | Add           | nt Mappings<br>I New Mapping<br>Volume        | Propertie<br>Mount Type        | Remote Share      | Remap Dele<br>Remo                | te<br>Dte File     | Status       | Mapping Status           |     |
|                                                                                                    | Add           | nt Mappings<br>I New Mapping<br>Volume<br>NFS | Propertie<br>Mount Type<br>nfs | Remote Share      | Remap Dele<br>Remo                | te<br>ote File     | Status<br>OK | Mapping Status           |     |
|                                                                                                    | Add           | nt Mappings<br>I New Mapping<br>Volume<br>NFS | Propertie<br>Mount Type<br>nfs | Remote Share      | Remap Dele<br>Remo<br>FS test.isc | to<br>Dete File    | Status<br>OK | Mapping Status           |     |
|                                                                                                    | Add           | nt Mappings<br>I New Mapping<br>Volume<br>NFS | Propertie<br>Mount Type<br>nfs | Remote Share      | Remap Dele<br>Remo<br>FS test.isc | te<br>Ste File     | Status<br>OK | Mapping Status           |     |
|                                                                                                    |               | nt Mappings<br>I New Mapping<br>Volume<br>NFS | Propertie<br>Mount Type<br>nfs | Remote Share      | Remap Dele<br>Remo<br>FS test.isc | te<br>File<br>D    | Status<br>OK | Mapping Status<br>Mapped |     |
|                                                                                                    |               | t Mappings<br>New Mapping<br>Volume<br>NFS    | Propertie<br>Mount Type<br>nfs | Remote Share      | Remap Dele<br>Remo<br>FS tost.isc | to<br>te File<br>D | Status<br>OK | Mapping Status<br>Mapped |     |
|                                                                                                    |               | t Mappings<br>New Mapping<br>Volume<br>NFS    | Propertie<br>Mount Type<br>nfs | Remote Share      | Remap Dele<br>Remo<br>FS test.isc | to<br>te File<br>D | Status<br>OK | Mapping Status<br>Mapped |     |
|                                                                                                    |               | New Mappings<br>New Mapping<br>Volume<br>NFS  | Propertie<br>Mount Type<br>nfs | Remote Share      | Remap Dele<br>Remo<br>FS test.isc | to<br>te File<br>D | Status<br>OK | Mapping Status<br>Mapped |     |

验证映射驱动器的状态为"成功"。

第二步:之后,必须配置引导顺序,以便可以从SNS框引导ISE ISO。

#### 导航到BIOS > Configure Boot Order > Configure Boot Order。请参阅下一个屏幕截图以导航到位置。

| / Compute / BIOS *                                        |                                                                           | Refresh   Host Power   Launch vKVM   Ping   CIMC Reboot   Locator LED   @ |
|-----------------------------------------------------------|---------------------------------------------------------------------------|---------------------------------------------------------------------------|
| BIOS Remote Management Power Policies PID Catalog         | Persistent Memory                                                         |                                                                           |
| Configure BIOS Configure Boot Order Configure BIOS Profil | Secure Boot Certificate Management                                        |                                                                           |
| BIOS Properties                                           |                                                                           |                                                                           |
| Running Version C220M6.4.2.3-0.19E                        |                                                                           |                                                                           |
| UEFI Secure Boot                                          |                                                                           |                                                                           |
| Actual Boot Mode Uefi                                     |                                                                           |                                                                           |
| Configured Boot Mode UEFI                                 | (UEFI Secure Boot is enabled, disable it to modify Configured Boot Mode.) |                                                                           |
| Last Configured Boot Order Source CIMCOneTimeBool         |                                                                           |                                                                           |
| Configured One time boot device                           | •                                                                         |                                                                           |
|                                                           |                                                                           |                                                                           |
|                                                           | Save Changes                                                              |                                                                           |
|                                                           |                                                                           |                                                                           |
| <ul> <li>Configured Boot Devices</li> </ul>               | Actual Boot Devices                                                       |                                                                           |
| Basic                                                     | UEFI: Cisco CIMC-Mapped vDVD2.00 (NFS)                                    |                                                                           |
| 🔻 🗹 Advanced                                              | Cisco Identity Services Engine (NonPolicyTarget)                          |                                                                           |
| NFS                                                       | UEFI: Built-in EFI Shell (NonPolicyTarget)                                |                                                                           |
|                                                           | UEFI: HTTP IPv4 Cisco X550-TX 10 Gig LOM (NonPolicyTarget)                |                                                                           |
|                                                           | UEFI: PXE IPv4 Cisco X550-TX 10 Gig LOM (NonPolicyTarget)                 |                                                                           |
|                                                           | UEFI: HTTP IPv6 Cisco X550-TX 10 Gig LOM (NonPolicyTarget)                |                                                                           |
|                                                           | UEFI: HTTP IPv4 Cisco X550-TX 10 Gig LOM (NonPolicyTarget)                |                                                                           |
|                                                           | UEFI: PXE IPv4 Cisco X550-TX 10 Gig LOM (NonPolicyTarget)                 |                                                                           |
|                                                           | UEFI: HTTP IPv6 Cisco X550-TX 10 Gig LOM (NonPolicyTarget)                |                                                                           |
|                                                           |                                                                           |                                                                           |
|                                                           |                                                                           |                                                                           |
|                                                           |                                                                           |                                                                           |
|                                                           |                                                                           |                                                                           |
|                                                           | Configure Boot Q                                                          | rder                                                                      |

然后,点击高级选项卡,并从添加引导设备列表列表中选择添加虚拟媒体。

| Configure Boot Order                                                                                                    | (UEFI Secure Boot is enabled | , disable it to moonly confidure | ed Boot Mode.) |                         | 0 ×      |
|----------------------------------------------------------------------------------------------------|------------------------------|----------------------------------|----------------|-------------------------|----------|
| Configured Boot Level: Adva                                                                                                    | inced                        |                                  |                |                         |          |
| Basic Advanced                                                                                                    |                              |                                  |                |                         |          |
| Add Boot Device                                                                                                    | Advanced Boot Order Cor      | figuration                       |                | Selected 0 / Total 0    | ų dar −  |
| Add Local HDD<br>Add PXE Boot                                                                                                    | Enable/Disable Modify        | Delete Clone                     | Re-Apply       | Move Up Move Down       |          |
| Add SAN Boot                                                                                                    | Name                         | Туре                             | Order          | State                   |          |
| Add iSCSI Boot<br>Add USB<br>Add Virtual Media<br>Add PCHStorage<br>Add UEFISHELL<br>Add NVME<br>Add Local CDD<br>Add HTTP Boot<br>Add Embedded<br>Storage | No data available            |                                  |                |                         |          |
|                                                                                                    |                              |                                  |                | Save Changes Reset Valu | es Close |

在Name字段中,您可以更新首选项的名称。您必须在子类型下选择CIMC映射的DVD,并保存更改。

| UEFI VIEFI Secure                              | Boot is enabled, disable it to modify Configured Boot Mode.) |                                 |
|------------------------------------------------|--------------------------------------------------------------|---------------------------------|
| Configure Boot Order                           |                                                              | @ ×                             |
| Configured Boot Level: Advanced Basic Advanced |                                                              |                                 |
| Add Boot Device Advanced Boo                   | t Order Configuration                                        | Selected 0 / Total 0            |
| Add Local HDD Add Virtual N                    | ledia                                                        | ×                               |
| Add PXE Boot                                   |                                                              |                                 |
| Add SAN Boot                                   | Name NFS                                                     |                                 |
| Add iSCSI Boot                                 | Sub Type CIMC MAPPED DVD 🔻                                   |                                 |
| Add USB                                        | State Enabled                                                |                                 |
| Add Virtual Media                              | Order 1 (1                                                   | - 1)                            |
| Add PCHStorage                                 |                                                              |                                 |
| Add UEFISHELL                                  | Save Chang                                                   | ges Cancel                      |
| Add NVME                                       |                                                              |                                 |
| Add Local CDD                                  |                                                              |                                 |
| Add HTTP Boot                                  |                                                              |                                 |
| Add Embedded Storage                           |                                                              |                                 |
|                                                |                                                              | Save Changes Reset Values Close |
|                                                | Configure Boot                                               | Order                           |

### 虚拟媒体的名称将填写在配置引导顺序的高级下。

| BIOS Remote Management Por                                                                                 | PID Catalog                                                             | Persistent Memory                                                                                                    |
|----------------------------------------------------------------------------------------------------|-------------------------------------------------------------------------|----------------------------------------------------------------------------------------------------|
| Configure BIOS Configure Boot Ord                                                                          | Contigure BIOS Profile                                                  | Secure Boot Certificate Management                                                                                                    |
| BIOS Properties                                                                                            |                                                                         |                                                                                                    |
| Running Vers<br>UEFI Secure E<br>Actual Boot M<br>Configured Boot Order Sou<br>Configured One time boot de | on C220M6.4.2.3c.0_ISE<br>pot<br>Uefi<br>UEFI<br>CIMCOneTimeBoot<br>ice | <ul> <li>(UEFI Secure Boot is enabled, disable it to modify Configured Boot Mode.)</li> <li>Save Changes</li> </ul>                                                                                                    |
| <ul> <li>Configured Boot Devices<br/>Basic</li> <li>Advanced</li> <li>NFS</li> </ul>                       |                                                                         | Actual Boot Devices<br>UEFI: Cisco CIMC-Mapped vDVD2.00 (NFS)<br>Cisco Identity Services Engine (NonPolicyTarget)<br>UEFI: Built-in EFI Shell (NonPolicyTarget)<br>UEFI: HTTP IPv4 Cisco X550-TX 10 Gig LOM (NonPolicyTarget)<br>UEFI: PXE IPv4 Cisco X550-TX 10 Gig LOM (NonPolicyTarget)<br>UEFI: HTTP IPv6 Cisco X550-TX 10 Gig LOM (NonPolicyTarget)<br>UEFI: HTTP IPv4 Cisco X550-TX 10 Gig LOM (NonPolicyTarget)<br>UEFI: PXE IPv4 Cisco X550-TX 10 Gig LOM (NonPolicyTarget)<br>UEFI: PXE IPv4 Cisco X550-TX 10 Gig LOM (NonPolicyTarget)<br>UEFI: PXE IPv4 Cisco X550-TX 10 Gig LOM (NonPolicyTarget)<br>UEFI: PXE IPv4 Cisco X550-TX 10 Gig LOM (NonPolicyTarget) |

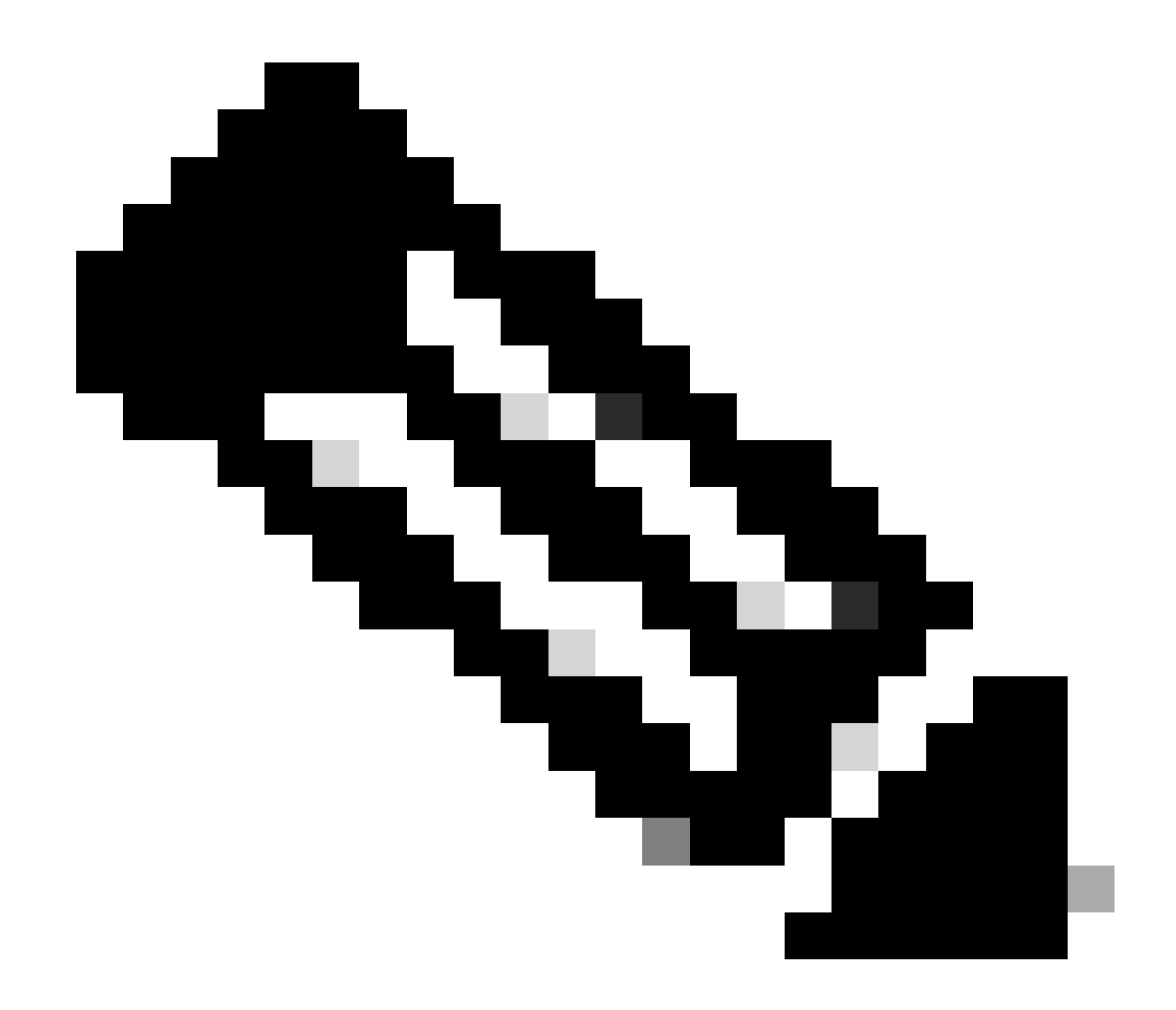

**注意**:36xx和37xx的引导驱动器映射执行类似步骤。

3节.**安装37xx硬件的ISE** 

第1步:在SNS框中通过单击CIMC GUI右上角的Launch vKVM启动键盘/视频/鼠标(KVM)控制台。

| Server Properties                                             | Cisco Integrated M  |                                            |                         |  |
|---------------------------------------------------------------|---------------------|--------------------------------------------|-------------------------|--|
|                                                               |                     | Management Controller (Cisco               | IMC) Information        |  |
| Product Name: SNS-3715-K9                                     | Hostname:           |                                            |                         |  |
| Serial Number:                                                | IP Address:         |                                            |                         |  |
| PID: SNS-3715-K9                                              | MAC Address:        |                                            |                         |  |
| UUID: 720B048D-0FB1-4945-9196-0B90C0332A18                    | Firmware Version:   | 4.2(3g)                                    |                         |  |
| BIOS Version: C220M6.4.2.3c.0_ISE                             | Current Time (UTC): | Wed Oct 25 01:04:23 2023                   |                         |  |
| Description:                                                  | Local Time:         | Wed Oct 25 01:04:23 2023 UTC +0000 (Local) |                         |  |
| Asset Tag: Unknown                                            | Timezone:           | итс                                        | Select Timezone         |  |
| Power State: On (†<br>Post Completion Status: Completed 100 g | 5.)                 |                                            | Overall Utilization (%) |  |
| Overall Server Status: Sood                                   |                     |                                            | CPU Utilization (%)     |  |
| Temperature: Good                                             |                     |                                            | Memory Utilization (%)  |  |
| Overall DIMM Status: Good 60                                  |                     |                                            | IO Usizason (%)         |  |
| Power Supplies: Good 50                                       |                     |                                            |                         |  |
| Fans: Sood                                                    |                     |                                            |                         |  |
| Locator LED: Off                                              |                     |                                            |                         |  |
| Overall Storage Status: Good 10-                              |                     |                                            |                         |  |
|                                                               |                     | Server                                     | -                       |  |

第二步:KVM控制台在浏览器上的新选项卡上启动。在屏幕左侧,单击Boot Device,然后选择您创建的虚拟介质的名称。

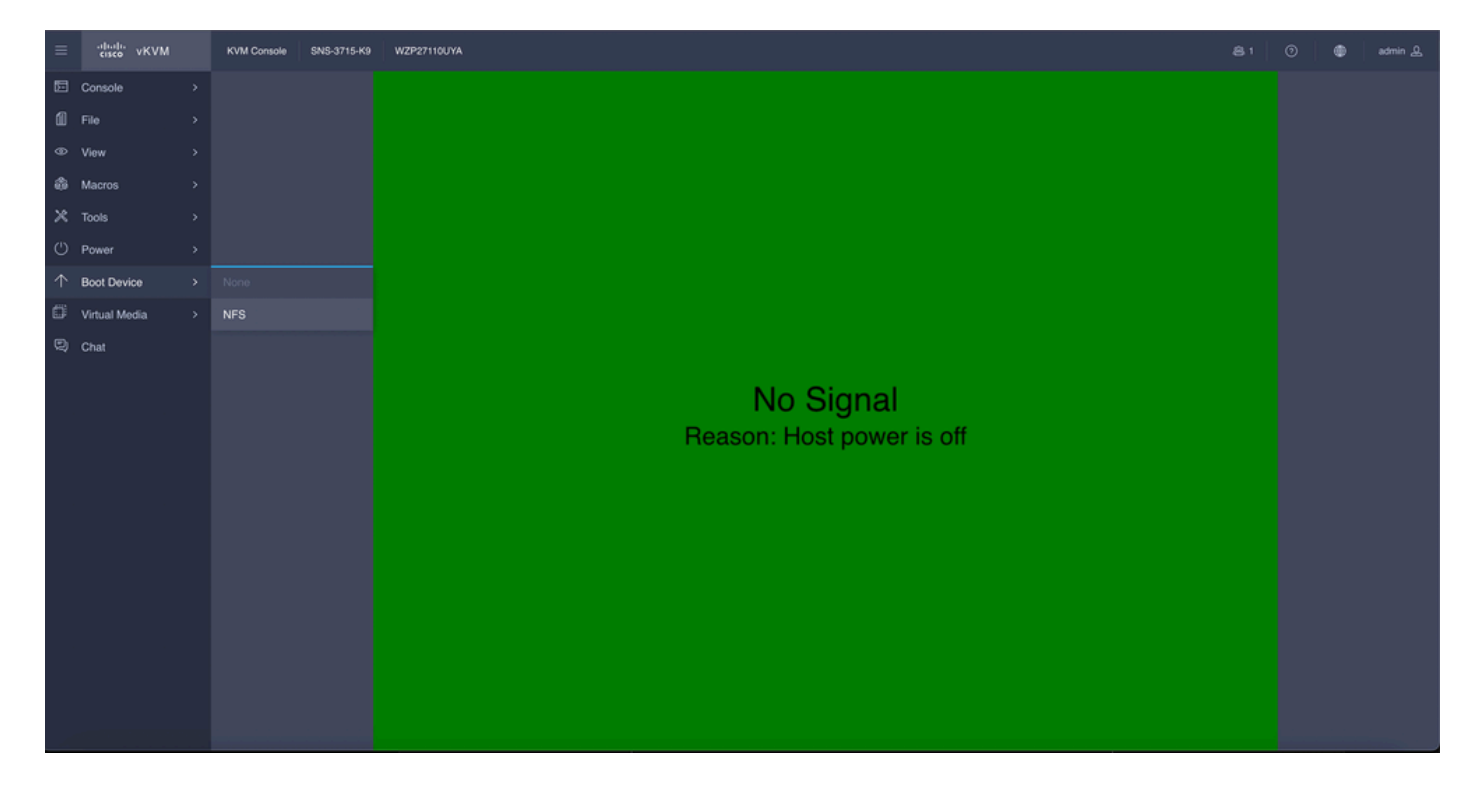

在KVM控制台中选择"虚拟媒体"后,屏幕上会填充提示。单击confirm以继续从NFS服务器的ISO映像启动SNS框。

# **Boot Device**

You are about to change the one-time boot device. The server will boot from the selected boot device only for the next server boot, without disrupting the currently configured boot order. Once the server boots from the one-time boot device, all its future reboots occur from the previously configured boot order. Are you sure you want to continue?

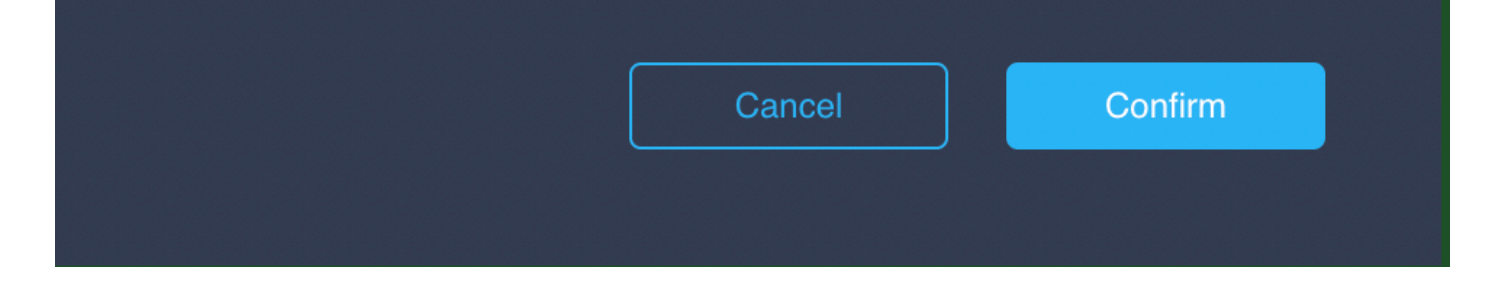

第三步:重新启动SNS框或打开SNS服务器以便从ISO启动服务器。要打开SNS框或重新启动框,请导航到KVM控制台下的电源。

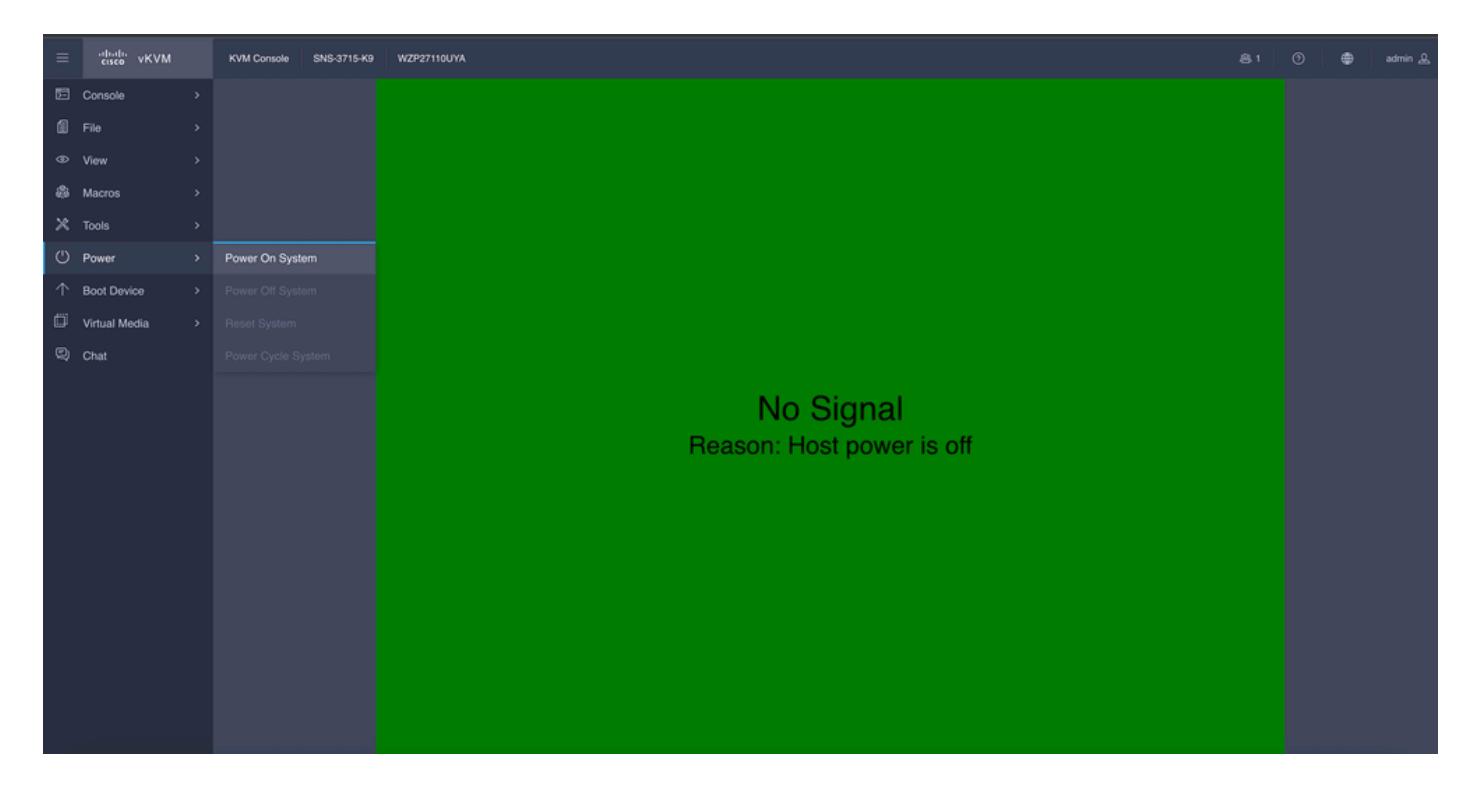

在服务器完成引导过程后,您会进入ISE的安装菜单。选择Cisco ISE安装(键盘/监视器)以继续进行安装。

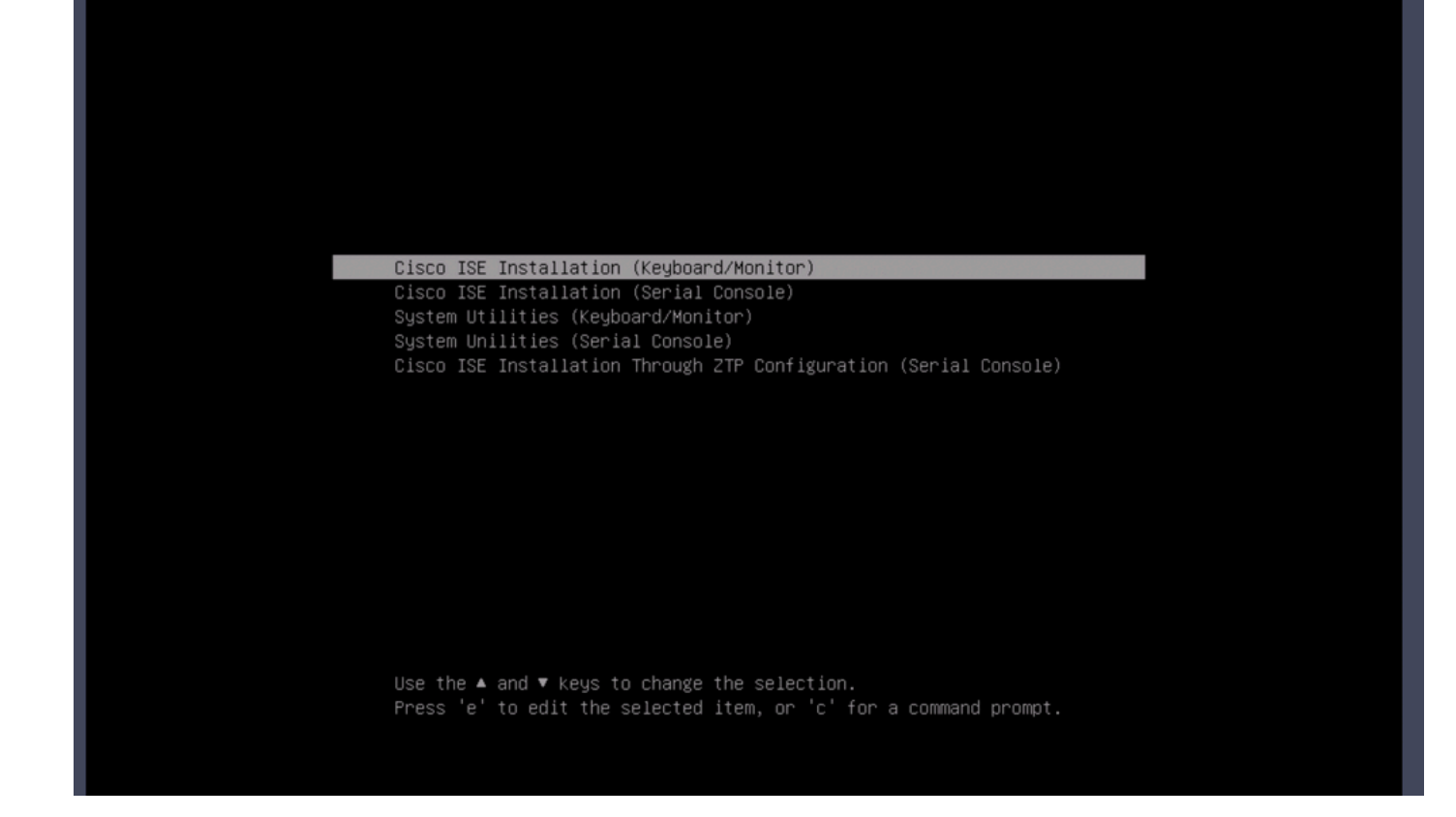

4节.安装36xx硬件的ISE

在36xx SNS框中,启动ISE安装的步骤类似,但36xx的KVM控制台GUI与37xx不同。

第1步:从SNS框中单击CIMC GUI右上角的Launch vKVM启动KVM控制台。

| 🗲 dhala Cisco                   | Integrated Management Controlle                                            | er                                                       |                                                          |                       | + 🗹 0                    | admin@10.142.188.102 - C220-V | VZP232111YZ 🌣  |
|---------------------------------|----------------------------------------------------------------------------|----------------------------------------------------------|----------------------------------------------------------|-----------------------|--------------------------|-------------------------------|----------------|
| A / Chassis / Sum               | mary 🚖                                                                     |                                                          |                                                          |                       | Refresh Host Power Laure | ch vKVM Ping CIMC Reboot Loca | ator LED   🞯 🛈 |
| Server Proper                   | ties                                                                       | Cisco Integrated M                                       | Management Controller (Cisco                             | o IMC) Information    |                          |                               |                |
| Product Name:<br>Serial Number: | SNS-3855-K9                                                                | Hostname:<br>IP Address:                                 | =                                                        |                       |                          |                               |                |
| PID:<br>UUID:<br>BIOS Version:  | SNS-3655-K9<br>61C0F227-2018-4B23-8F09-560D17F7B355<br>C220M5.4.0.4q.0_ISE | MAC Address:<br>Firmware Version:<br>Current Time (UTC): | 2C:4F:52:95:3C:D8<br>4.1(3d)<br>Thu Oct 26 00:36:23 2023 |                       |                          |                               |                |
| Description:<br>Asset Tag:      | Unknown                                                                    | Local Time:<br>Timezone:                                 | Thu Oct 26 00:38:23 2023 UTC +0000 (Loca<br>UTC          | I)<br>Select Timezone |                          |                               |                |
| Chassis Statu                   | s                                                                          | Server Utilization                                       |                                                          |                       |                          |                               |                |
| Power<br>Overall Server S       | r State: On<br>Status: Good                                                | Overall Utilizat<br>CPU Utilizat                         | ion (%): N/A<br>ion (%): N/A                             |                       |                          |                               |                |
| Overall DIMM S                  | Status: Sood                                                               | Memory Utilizat                                          | ion (%): N/A                                             |                       |                          |                               |                |
| Locato                          | Fans: Good<br>or LED: Off                                                  |                                                          |                                                          |                       |                          |                               |                |
| Overall Storage 5               | Status: C000                                                               |                                                          |                                                          |                       |                          |                               |                |
|                                 |                                                                            |                                                          |                                                          |                       |                          | Saus Chapras                  | Parat Valuar   |

#### 第二步:KVM控制台将在新的浏览器窗口中弹出。单击Boot Device,然后选择您创建的虚拟介质的名称。

|                             | C220-WZP232111YZ - vKVM Conso                                                               | le                           |
|-----------------------------|---------------------------------------------------------------------------------------------|------------------------------|
| A Not Secure   https://t    | /html/kvmViewer.html                                                                        |                              |
| Cisco Integrated N          | Management Controller                                                                       | admin - C220-WZP232111YZ 🏾 🌣 |
| File View Macros Tools Powe | Anagement Controller<br>r Boot Device Virtual Media Help<br>No Override<br>NFS<br>No Signal | admin - C220-WZP232111YZ     |
|                             |                                                                                             |                              |

在KVM控制台中选择"虚拟媒体"后,屏幕上会填充提示。单击Confirm以继续从NFS服务器的ISO映像启动SNS框。

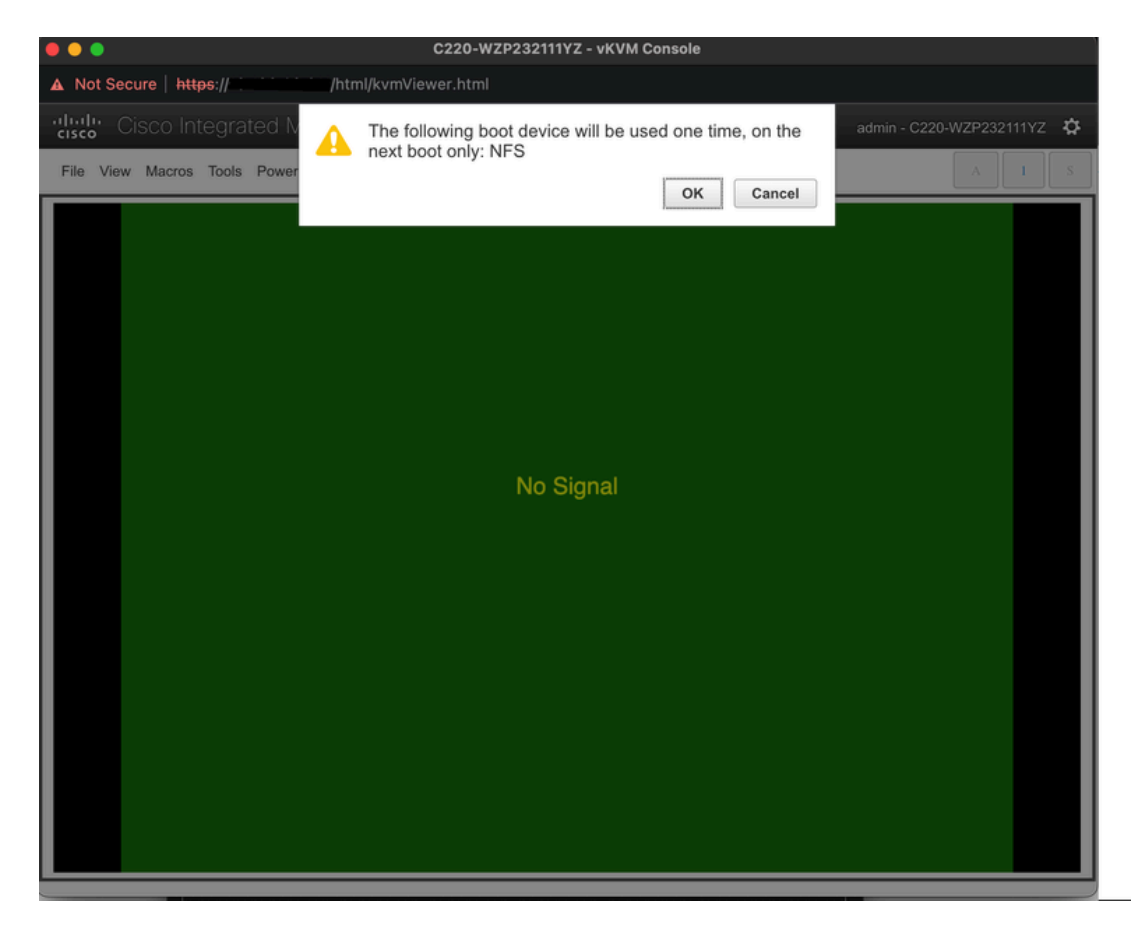

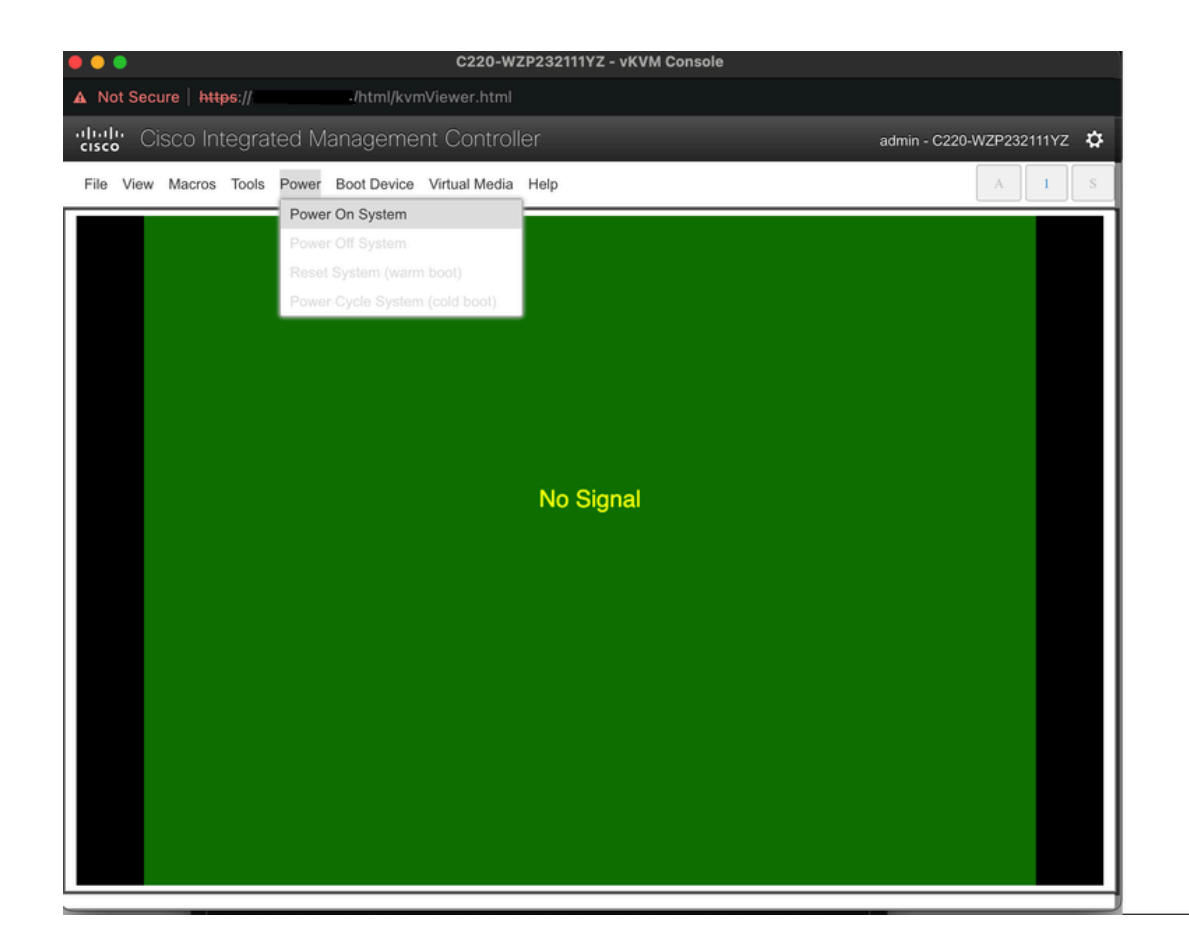

在服务器完成引导过程后,您会进入ISE的安装菜单。选择Cisco ISE安装(键盘/监视器)以继续进行安装。

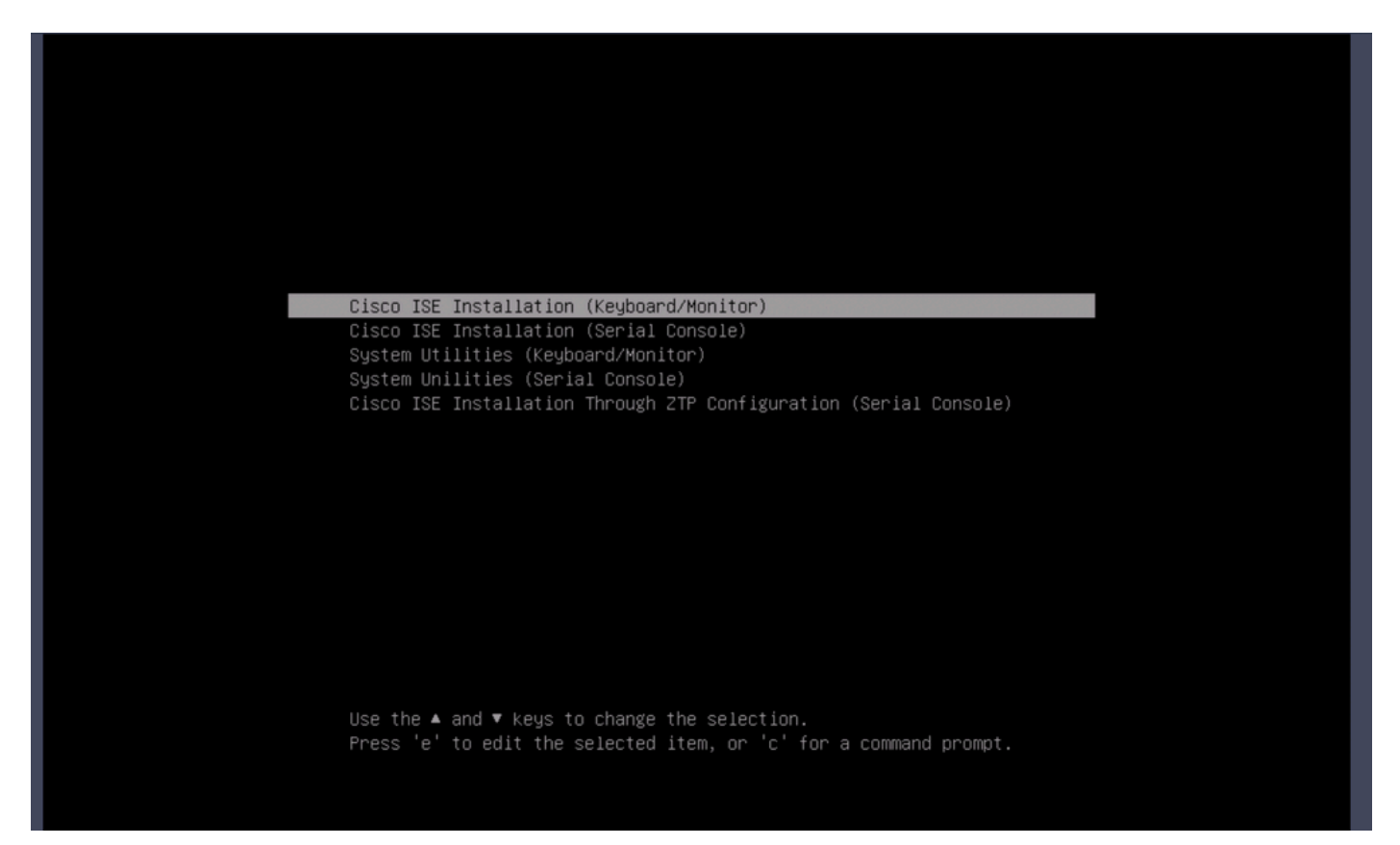

第5部分:从CIMC盒卸载ISO映像(SNS 36xx和SNS 37xx)

步骤1:在CIMC中,导航到BIOS > Configure Boot Order > Configure Boot Order。请参阅下一个屏幕截图以导航到位置。

| BIOS Remote Management Powe                                                                                                    | r Policies PID Catalog                                                      | Persistent Memory                                                                                                    |
|----------------------------------------------------------------------------------------------------|-----------------------------------------------------------------------------|----------------------------------------------------------------------------------------------------|
| Configure BIOS Configure Boot Orde                                                                                                    | Configure BIOS Profile                                                      | Secure Boot Certificate Management                                                                                                    |
| BIOS Properties<br>Running Versio<br>UEFI Secure Boo<br>Actual Boot Moo<br>Configured Boot Moo<br>Last Configured Boot Order Sourc<br>Configured One time boot device | n C220M6.4.2.3c.0_ISE<br>ot ♥<br>e Uefi<br>e UEFI<br>e CIMCOneTimeBoot<br>e | <ul> <li>(UEFI Secure Boot is enabled, disable it to modify Configured Boot Mode.)</li> <li>Save Changes</li> </ul>                                                                                                    |
| <ul> <li>Configured Boot Devices</li> <li>Basic</li> <li>Advanced</li> <li>NFS</li> </ul>                                                                             |                                                                             | Actual Boot Devices<br>UEFI: Cisco CIMC-Mapped vDVD2.00 (NFS)<br>Cisco Identity Services Engine (NonPolicyTarget)<br>UEFI: Built-in EFI Shell (NonPolicyTarget)<br>UEFI: HTTP IPv4 Cisco X550-TX 10 Gig LOM (NonPolicyTarget)<br>UEFI: PXE IPv4 Cisco X550-TX 10 Gig LOM (NonPolicyTarget)<br>UEFI: HTTP IPv6 Cisco X550-TX 10 Gig LOM (NonPolicyTarget)<br>UEFI: HTTP IPv4 Cisco X550-TX 10 Gig LOM (NonPolicyTarget)<br>UEFI: HTTP IPv4 Cisco X550-TX 10 Gig LOM (NonPolicyTarget)<br>UEFI: HTTP IPv4 Cisco X550-TX 10 Gig LOM (NonPolicyTarget)<br>UEFI: HTTP IPv6 Cisco X550-TX 10 Gig LOM (NonPolicyTarget)<br>UEFI: HTTP IPv6 Cisco X550-TX 10 Gig LOM (NonPolicyTarget) |
|                                                                                                    |                                                                             | Configure Boot Order                                                                                                    |

#### 第二步:然后,单击高级选项卡,并选择**添加**虚拟媒体。

| Configure Boot Order        | -     | -           | _            | -       | -     | -        | _        | _            |          |     | 0 X |
|-----------------------------|-------|-------------|--------------|---------|-------|----------|----------|--------------|----------|-----|-----|
| Configured Boot Level: Adva | anced |             |              |         |       |          |          |              |          |     |     |
| Basic Advanced              |       |             |              |         |       |          |          |              |          |     |     |
| Add Boot Device             | Advan | ced Boot    | Order Config | uration |       |          |          | Selected 1 / | Total 1  | ¢   |     |
| Add Local HDD               | Ena   | ble/Disable | Modify       | Delete  | Clone | Re-Apply | Move Up  | Move Down    |          |     |     |
| Add PXE Boot                |       |             |              |         |       |          |          |              |          |     |     |
| Add SAN Boot                |       | Name        |              | Туре    |       | Order    | State    |              |          |     |     |
| Add iSCSI Boot              |       | NFS         |              | VMEDIA  | 1     | 1        | Enabled  |              |          |     |     |
| Add USB                     |       |             |              |         |       |          |          |              |          |     |     |
| Add Virtual Media           |       |             |              |         |       |          |          |              |          |     |     |
| Add PCHStorage              |       |             |              |         |       |          |          |              |          |     |     |
| Add UEFISHELL               |       |             |              |         |       |          |          |              |          |     |     |
| Add NVME                    |       |             |              |         |       |          |          |              |          |     |     |
| Add Local CDD               |       |             |              |         |       |          |          |              |          |     |     |
| Add HTTP Boot               |       |             |              |         |       |          |          |              |          |     |     |
| Add Embedded<br>Storage     |       |             |              |         |       |          |          |              |          |     |     |
|                             |       |             |              |         |       |          | Save Cha | Rese         | t Values | Clo | ose |

第三步:从列表中选择虚拟媒体,然后点击列表中的删除。这会从CIMC卸载ISO。

### 关于此翻译

思科采用人工翻译与机器翻译相结合的方式将此文档翻译成不同语言,希望全球的用户都能通过各 自的语言得到支持性的内容。

请注意:即使是最好的机器翻译,其准确度也不及专业翻译人员的水平。

Cisco Systems, Inc. 对于翻译的准确性不承担任何责任,并建议您总是参考英文原始文档(已提供 链接)。